Mise à jour : 11/06/2021

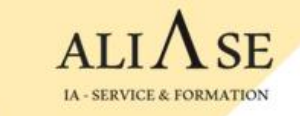

# Formation Python & Machine Learning Guide d'installation de l'environnement

copyright © 2021 aliase-formation.com

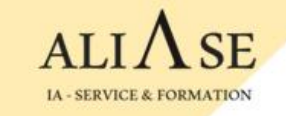

# Guide d'installation de l'environnement

#### Contenu

- Installation de **Python**
- Installation de l'éditeur Visual Studio Code
- Installation de l'environnement Anaconda (Spyder, ...)
- Installation de TENSORFLOW (Uniquement en cas de formation Machine Learning)
- Installation de la base de données PostgreSQL

#### **Python: Installation**

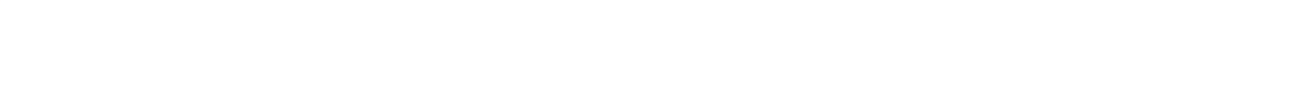

1) Installer Python version **3.8.8** à partir de <u>https://www.python.org/downloads/</u>

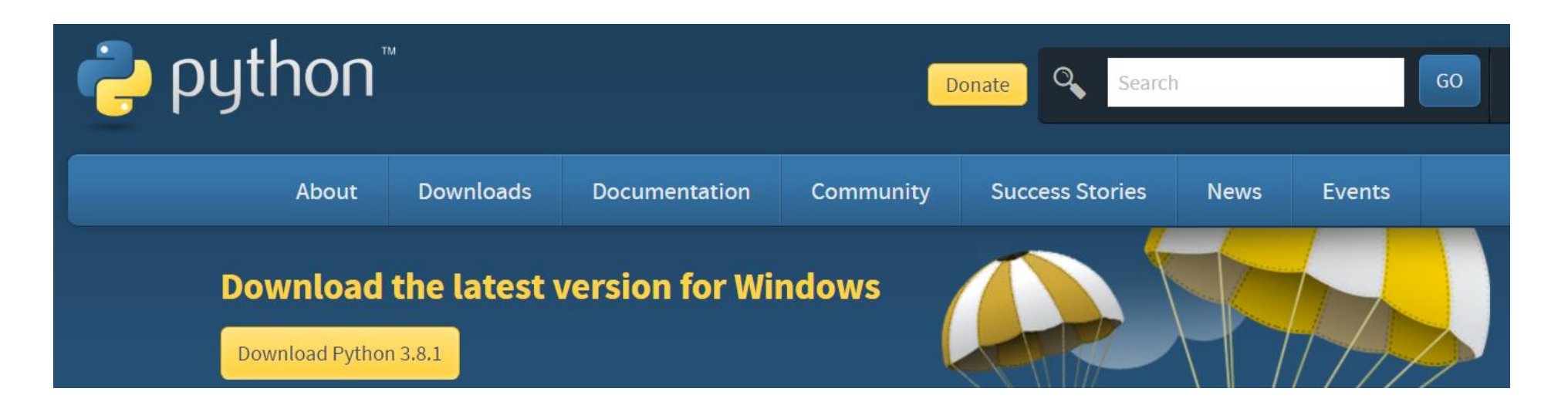

. Download

. Run

. Ne pas oublier de cocher "ADD TO PATH"

ALIASE | 13 Boulevard Edgar Quinet 92700 Colombes | Numéro SIRET: 88177359200012

### **Visual Code Editor: Installation**

2) Installer l'éditeur VSCode à partir de <u>https://code.visualstudio.com/download#</u>

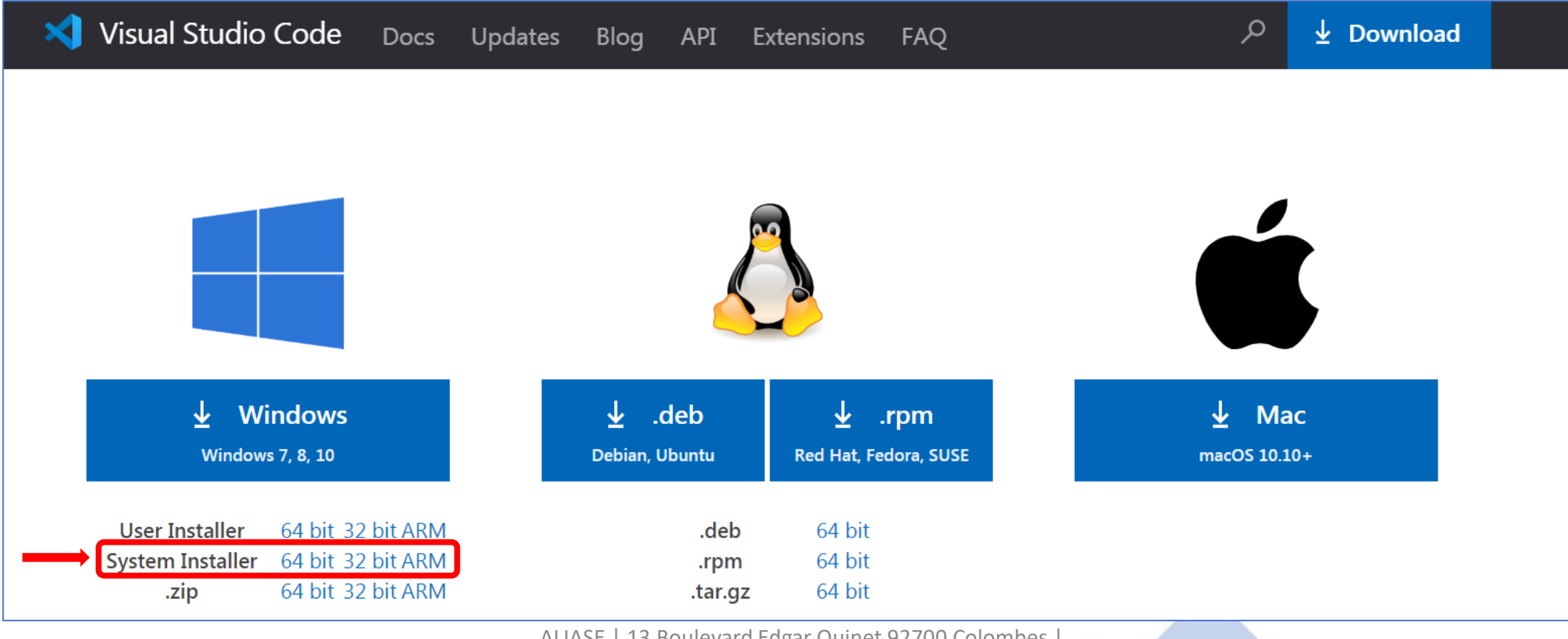

ALIASE | 13 Boulevard Edgar Quinet 92700 Colombes | Numéro SIRET: 88177359200012

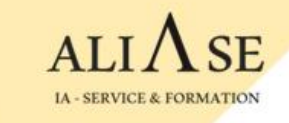

### Visual Code Editor: Installation (Cont)

3) Lancer Visual Studio Code

Si vous ne voyez pas le bouton 'Run' (bouton vert en haut à droite)

|                   |                        |               | _ | ٥  | × |
|-------------------|------------------------|---------------|---|----|---|
| Extension: Python | ■ Python - Get Started | ■ Fichier.txt |   | ▶□ |   |
|                   |                        |               |   |    |   |

Vous pouvez le faire apparaître en activant l'extension 'Code Runner'

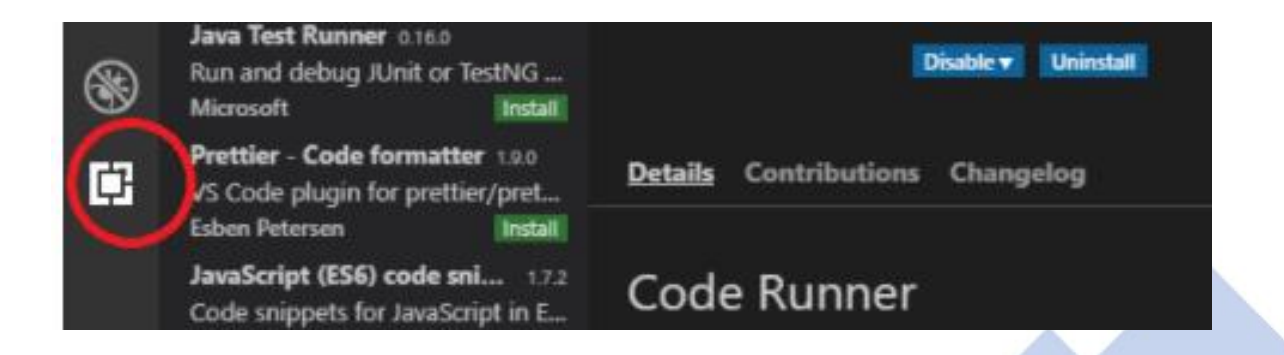

### Visual Code Editor: Installation (Cont)

4) . **Créer un dossier** sur votre machine : C:\Users\user-name\**Formation** 

. Créer 2 sous-dossiers sous le dossier 'Formation' :

- PY-Supports : dossier pour la partie Python (supports + Exercices) Créer 4 sous-dossiers : Module-PY1 ... Module-PY4
- ML-Supports : dossier pour la partie Machine Learning (supports + Exercices) Créer 8 sous-dossiers : Module-ML1 ... Module-ML8

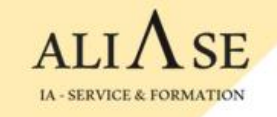

#### **Sublime Text : Autre Editeur (optionnel)**

Si vous ne souhaitez pas (ou vous ne pouvez pas) installer Visual Code Editor, une autre possibilité existe : Sublime Text

https://www.sublimetext.com

| Sublime Text             | Downl                               | oad Buy | Support |
|--------------------------|-------------------------------------|---------|---------|
| A sophisticated          | text editor for                     |         |         |
| code, markup             | o and prose                         |         |         |
| DOWNLOAD FOR WINDOWS Sub | blime Text 3 (Build 3211) <u>Ch</u> | angelog |         |

ALIASE | 13 Boulevard Edgar Quinet 92700 Colombes | Numéro SIRET: 88177359200012

#### **Anaconda : Installation**

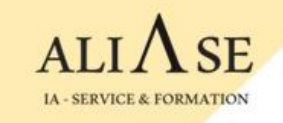

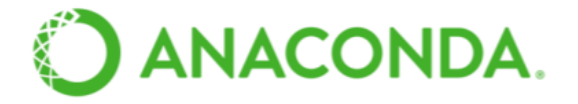

Anaconda contient tous les outils et librairies dont nous avons besoin pour faire du Machine Learning : **Numpy, Matplotlib, Pandas, Sklearn, etc**.

Installer Anaconda depuis : <u>https://www.anaconda.com/distribution/#download-section</u>

Une fois Anaconda installé, lancer l'application Spyder, l'application Web qui permet de créer des codes Python.

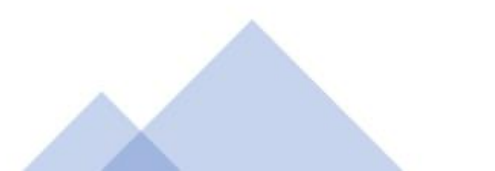

3 méthodes pour installer TENSORFLOW :

Méthode-1: à partir de Spyder

Méthode-2: à partir de Anaconda

Méthode-3 : à partir de la fenêtre "Anaconda Prompt"

Voir les 3 démarches dans les pages suivantes

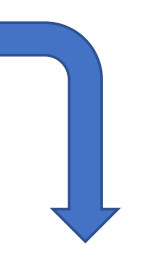

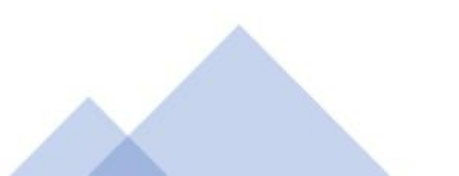

Méthode-1: à partir de Spyder

1) Aller sur Anaconda → Ouvrir 'Spyder'

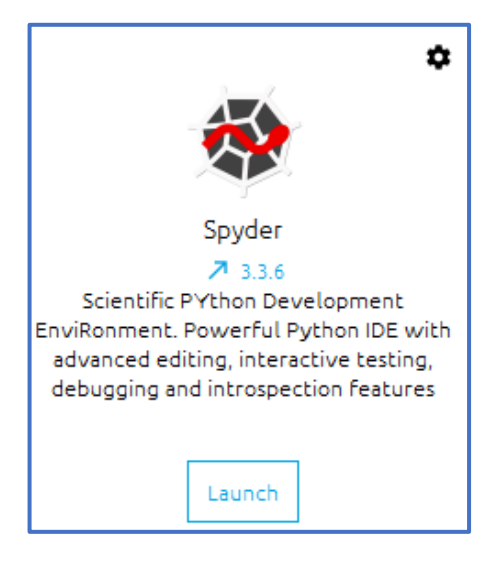

2) Taper la commande : pip install - -user tensorflow dans la fenêtre console ( à droite ) . L'installation prends qq minutes (5-10 mins)

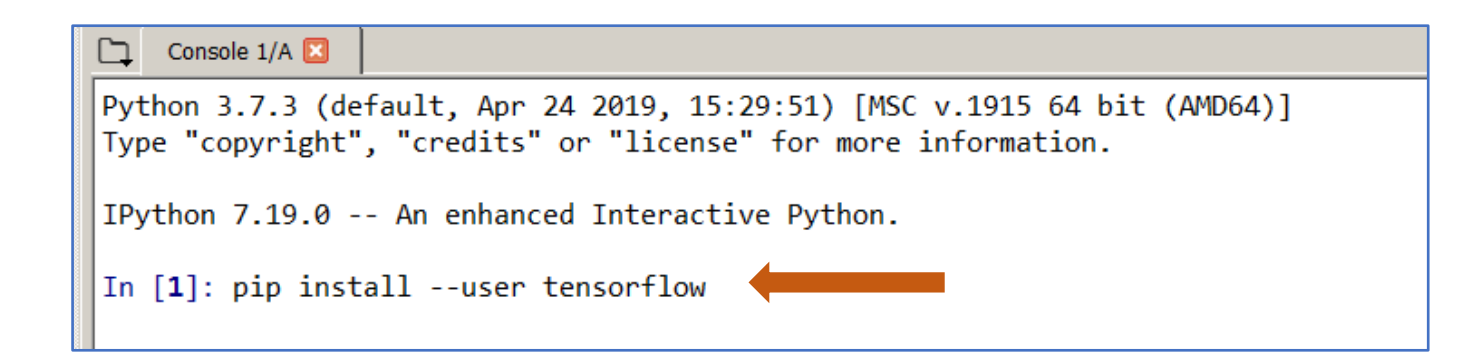

3) Console → Restart Kernel

#### Méthode-2 : à partir de Anaconda

- Créer un nouvel environnement
  → Environments
  - → Create (en bas de page)

2) . Saisir un nom : myenv1 . Packages : choisir python 3.8

3) Cliquer sur Create (à droite de la page)

|                       | <b>DA</b> .NAVIGAIOR       |           |                                                |                                           |
|-----------------------|----------------------------|-----------|------------------------------------------------|-------------------------------------------|
|                       | Search Environments Q      |           | Installed                                      | ✓ Channels Update index Search Packages Q |
| Environments          | base (root)                |           | Name 🗸                                         | T Description                             |
|                       |                            |           | ☑ _ipyw_jlab_nb_ex                             | 0                                         |
| Learning              |                            |           | 🗹 alabaster                                    | 0                                         |
| Community             |                            |           | 🗹 anaconda                                     | 0                                         |
|                       |                            |           | ✓ anaconda-client                              | 0                                         |
|                       |                            |           | 🗹 anaconda-project                             | Create new environment X                  |
|                       |                            |           | 🗹 anyio                                        | Name: myenv1                              |
|                       |                            | ✓ appdirs | Location: C:\Users abder Anaconda3\envs\myenv1 |                                           |
|                       |                            | 🗹 argh    |                                                |                                           |
|                       |                            | <         | ✓ argon2-cffi                                  |                                           |
|                       |                            |           | ✓ asn1crypto                                   | Cance Create                              |
|                       |                            |           | ✓ astroid                                      | 0                                         |
|                       |                            |           | ✓ astropy                                      | 0                                         |
| NUCLEUS.              |                            |           | ✓ async-generator                              | e                                         |
| Join Now              |                            |           | ✓ async_generator                              | 0                                         |
| Discover premium data |                            |           | ✓ atomicwrites                                 | 0                                         |
| science content       |                            |           | ✓ attrs                                        | 0                                         |
| Documentation         |                            |           | ✓ autopep8                                     | 0                                         |
| Anaconda Blog         |                            |           | 🔽 babel                                        | 0                                         |
| Y You                 |                            |           | ✓ backcall                                     | 0                                         |
|                       | Create Clone Import Remove |           | 362 packages available                         |                                           |

Méthode-2: (Suite)

4) Cliquer sur Update index

5) Select Not installed

6) Cocher tensorflow

7) Cliquer sur APPLY (en bas à droite)

puis une 2<sup>nd</sup> fois APPLY lorsque le popup sera affiché

| O ANACONDA.NAVIGATOR                     |                       |   |                     |                                                                                         |
|------------------------------------------|-----------------------|---|---------------------|-----------------------------------------------------------------------------------------|
| A Home                                   | Search Environments Q |   | Not installed       | Channels Update index tensor X                                                          |
| The Environments                         | base (root)           |   | Name 🗸              | T Description                                                                           |
| Learning                                 | myenv1                |   | keras               | O Deep learning library for theano and tensorflow                                       |
|                                          |                       |   | keras-gpu           | O Deep learning library for theano and tensorflow                                       |
| Community                                |                       |   | opt_einsum          | O Optimizing einsum functions in numpy, tensorflow, dask, and more with contraction     |
|                                          |                       |   | pytorch             | O Pytorch is an optimized tensor library for deep learning using gpus and cpus.         |
|                                          |                       |   | r-rtensor           | 0                                                                                       |
|                                          |                       |   | r-tensor            | 0                                                                                       |
|                                          |                       |   | r-tensorflow        | 0                                                                                       |
|                                          |                       |   | r-tensorr           | 0                                                                                       |
|                                          |                       | < | r-xtensor           | 0                                                                                       |
|                                          |                       |   | tensorboard         | O Tensorflow's visualization toolkit                                                    |
| Discover premium data<br>science content |                       |   | wit                 | 0                                                                                       |
|                                          |                       |   | tensorflow          | O Tensorflow is a machine learning library.                                             |
|                                          |                       |   | tensorflow-base     | O Tensorflow is a machine learning library, base package contains only tensorflow.      |
|                                          |                       |   | tensorflow-datasets | O Tensorflow/datasets is a library of datasets ready to use with tensorflow.            |
|                                          |                       |   | Lensorflow-eigen    | O Metapackage for selecting a tensorflow variant.                                       |
|                                          |                       |   | estimator           | O Tensorflow estimator is a high-level tensorflow api that greatly simplifies machine l |
| Documentation                            |                       |   | tensorflow-gpu      | O Metapackage for selecting a tensorflow variant.                                       |

#### Méthode-2: (Suite)

- 8) Cliquer sur Home
- 9) Select myenv1 dans Applications
- 10) Cliquer sur Install Spyder

puis sur Launch Spyder

- 11) Dans la console de Spyder, installer :
  - . pip install matplotlib
  - . pip install sklearn
  - . pip install pandas
  - . pip install xlrd
  - . pip install openpyxl
  - . pip install xlsxwriter

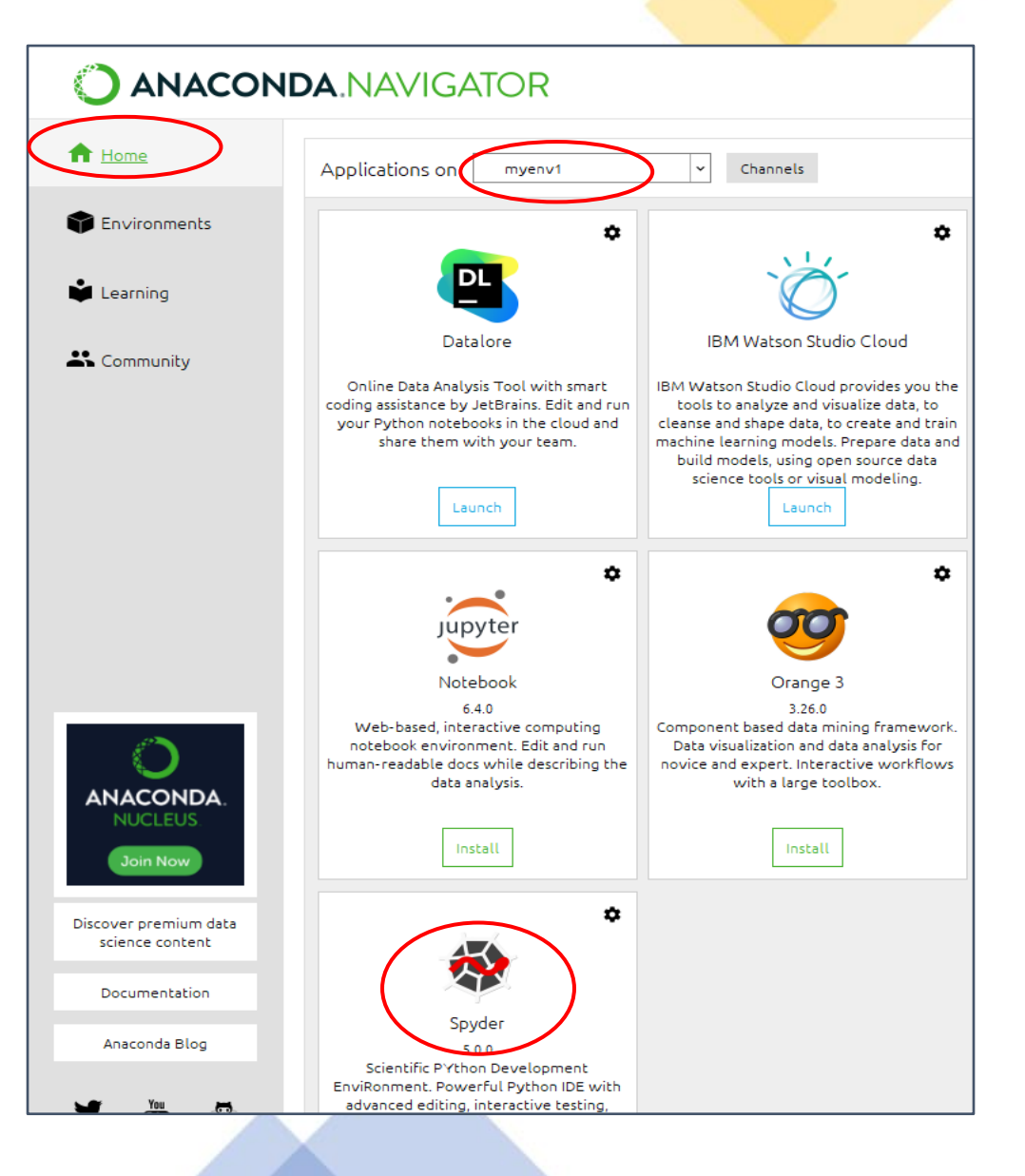

#### Méthode-3 : à partir de la fenêtre "Anaconda Prompt"

1) Ouvrir la fenêtre "Anaconda Prompt"

2) Créer un env avec un nom (par Ex "myenv1") avec le package tensorflow et spyder

(base) C:\Users\xxx> conda create -n myenv1 tensorflow spyder (base) C:\Users\xxx> conda activate myenv1

3) Ouvrir Anaconda

- 4) Se mettre sur l'environnement "myenv1" (Home  $\rightarrow$  Applications on "myenv1")
- 5) Ouvrir Spyder : import tensorflow as tf --> OK
- 6) Dans la console Spyder, installer les packages dont on aura besoin :
  - . pip install sklearn
  - . pip install matplotlib

#### **Contrainte :**

Pour ouvrir Spyder, il faut lancer Anaconda d'abord puis lancer Spyder à partir de Anaconda après avoir positionné "myenv1"

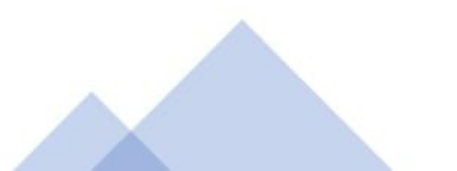

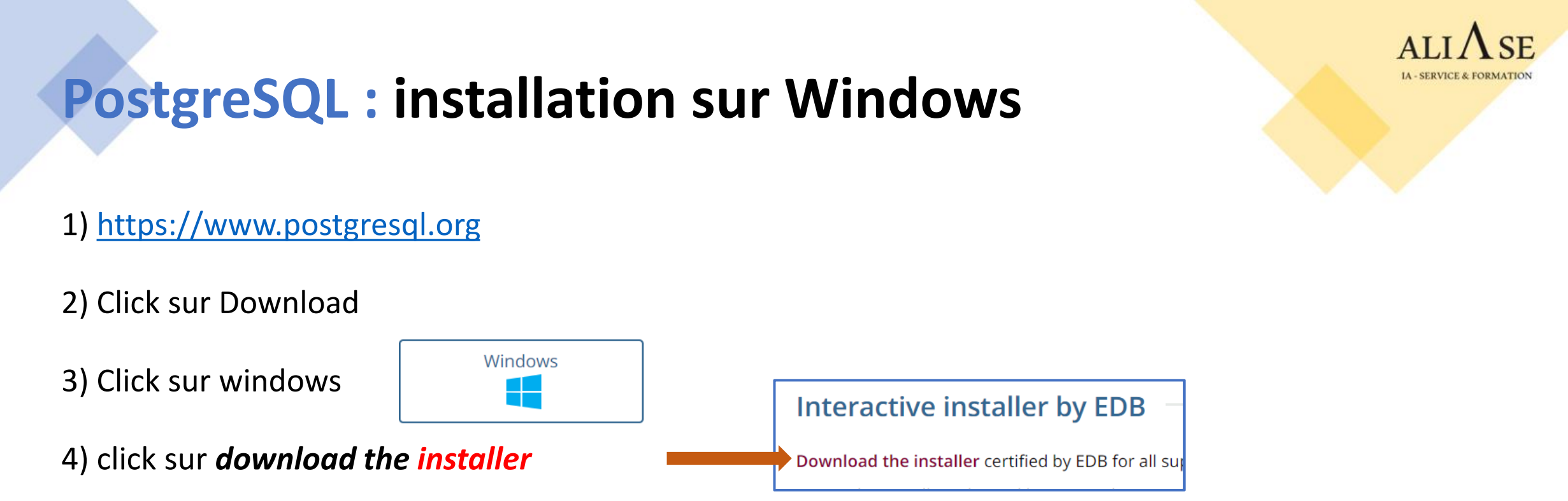

5) choisir windows x86-64 --> lancer le .exe --> Cliquer sur NEXT

6) Choisir (et bien noter) un *mot de passe* du superuser *postgres* 

7) Ne PAS modifier le no de port du serveur. Il doit rester à l'écoute sur le no de port : 5432

8) Sélectionner "*local server*" (choix par défaut)

9) A la question : *Applications you would like to install ?*, Cliquer sur Cancel

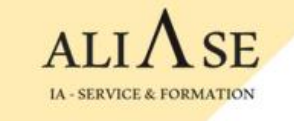

# pgAdmin : Interface d'administration de PostgreSQL

#### 1) Créer une base de données

- Lancer **pgAdmin**  $\rightarrow$  Entrer le password du superuser postgres
- Cliquer sur servers  $\rightarrow$  PostgreSQL  $\rightarrow$  databases  $\rightarrow$  click droite  $\rightarrow$  create database  $\rightarrow$  mydb1

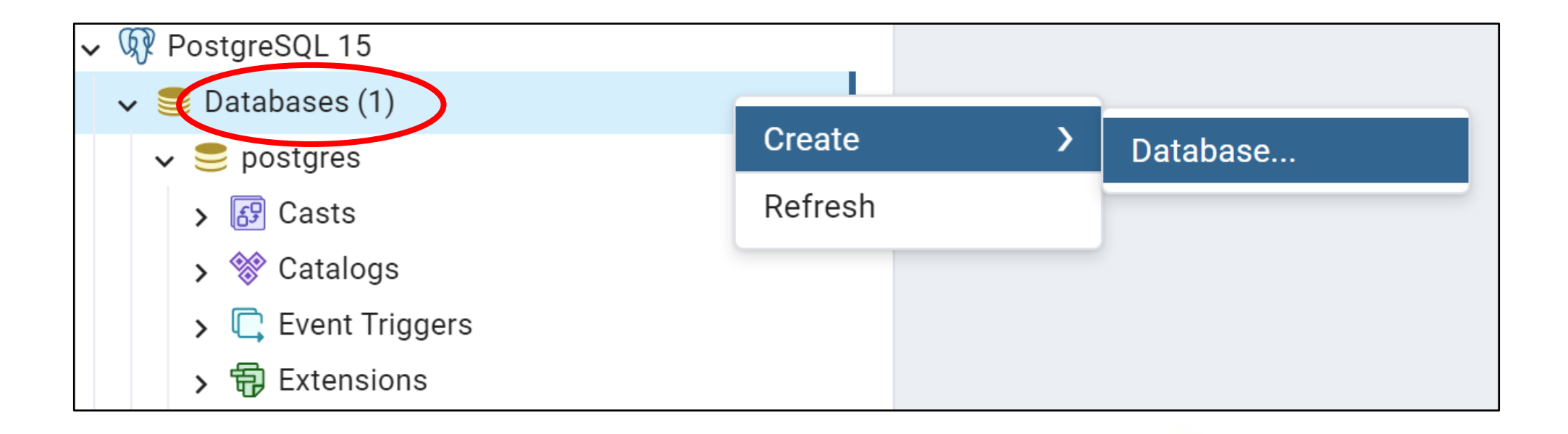

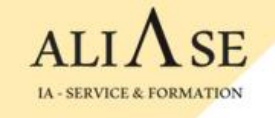

# pgAdmin : Interface d'administration de PostgreSQL

#### 2) Créer un schema

- Lancer *pgAdmin*  $\rightarrow$  Entrer le password du superuser postgres
- Cliquer sur databases  $\rightarrow$  mydb1  $\rightarrow$  Schémas  $\rightarrow$  Create  $\rightarrow$  Schema  $\rightarrow$  S1

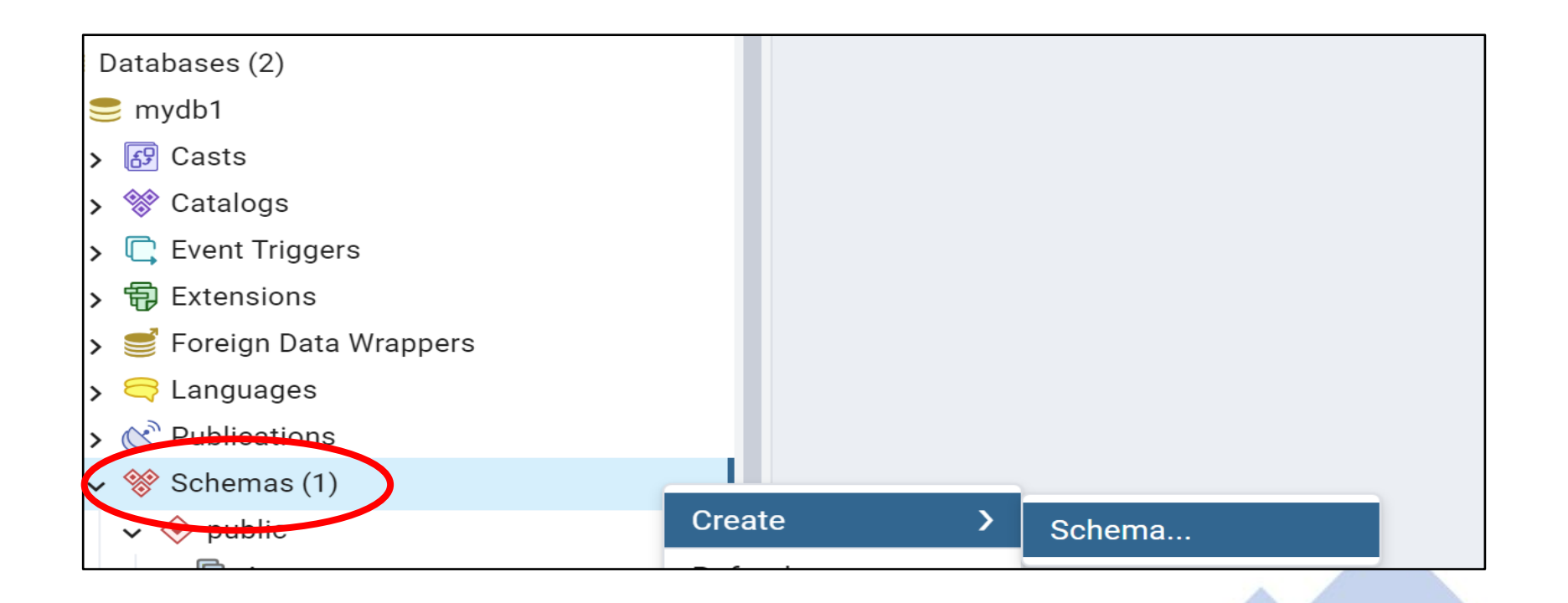

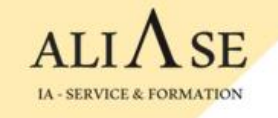

### pgAdmin : Interface d'administration de PostgreSQL

#### 3) psycopg2 : module d'interface Python - PostgreSQL

#### Installation :

- Ouvrir une fenêtre DOS
- pip install psycopg2

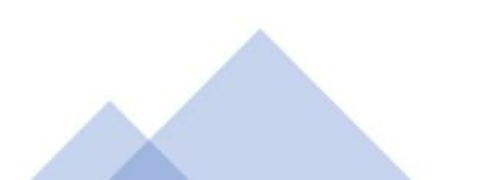

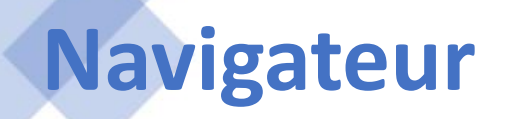

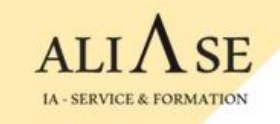

Pour rejoindre la visioconférence, il est recommandé d'utiliser le navigateur Chrome.

S'il n'est pas installé sur votre machine, veuillez l'installer à partir de ce site : <u>https://www.google.com/chrome</u>

et le marquer comme navigateur par défaut.